## HOW TO END SICKNESS ABSENCE ON

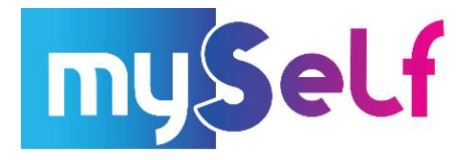

1. On your Home Screen Dashboard, navigate to where it states 'Sickness' > 'View all Sickness'

| Sickness | View all sickness >       |
|----------|---------------------------|
|          | View sickness in calendar |
|          |                           |

2. Navigate to Sickness and click on the relevant absence you wish to return yourself from (This will have NO end date)

| Start date 🕹 | End Date | Duration | Туре     | Position            | Status         | Attachments |
|--------------|----------|----------|----------|---------------------|----------------|-------------|
| 16 Dec 2021  |          |          | Sickness | Recruitment Advisor | Not applicable | e           |

 Scroll down to End Date then click on the calendar icon. Choose the LAST DAY YOU WERE UNFIT FOR WORK Failure to end the sickness will result in a discrepancy in your wages.

| <b>-</b>                    |   |
|-----------------------------|---|
| 17/12/2021                  |   |
| Full or part day (required) |   |
| Full day                    | × |

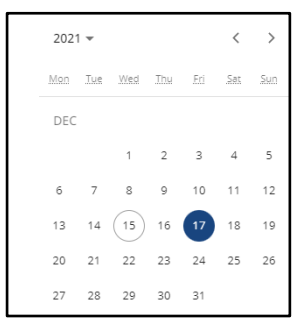

 After you have clicked on the date, select from the drop down to advise whether your last day of sickness was either Full Day or Part Day by selecting Full Day

| Specify time     | × |
|------------------|---|
| End time (hh:mm) |   |
| 11:45            |   |
| Hours absent     |   |
|                  |   |

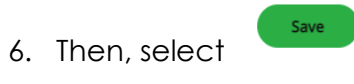

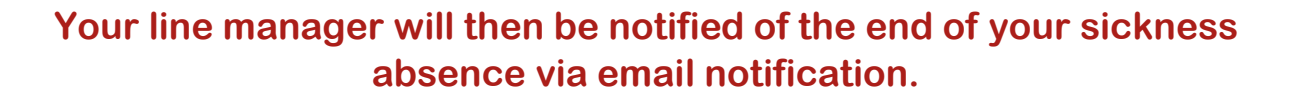

If you need any further support, please call the ESC People Helpdesk on 01698 403151 or email esc-helpdeskteam@northlan.gov.uk